# Έντυπο 6 – Αίτηση απόσπασης εκπαιδευτικών σε ΣΜΕΑ ή Τμήματα Ένταξης του ΠΥΣΔΕ Σερρών

Στην ιστοσελίδα της διεύθυνσης

http://dide.ser.sch.gr επιλέγετε το εικονίδιο «Ηλεκτρονικές Υπηρεσίες»

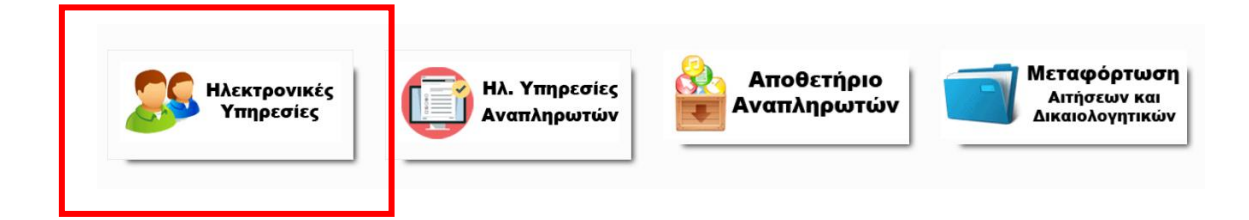

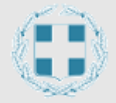

# Διεύθυνση Δευτεροβάθμιας Εκπαίδευσης Σερρών

### Ηλεκτρονικές Υπηρεσίες

| 0 | νομα χρήστη (Α.Φ | Þ.M.):               |
|---|------------------|----------------------|
|   | Κωδιι            | κός *:               |
|   | Διατήρηση κωζ    | δικού:               |
|   |                  | Ξενάσστε τον κωδικό: |

<sup>¢</sup> Ο κωδικός σας έχει οριστεί το **Α.Μ.Κ.Α**. Για τη δική σας ασφάλεια, πρέπει να τον αλλάξετε. Οδηγίες θα βρείτε <u>εδώ</u>

Για την εισαγωγή μας στο σύστημα εισάγουμε ως όνομα χρήστη το **Α.Φ.Μ** και κωδικό το **Α.Μ.Κ.Α**.. **Αν έχετε προβεί στην αλλαγή του κωδικού, χρησιμοποιήστε τον νέο** κωδικό που έχετε καταχωρήσει.

| Ανάπτυξη Όλων                                          | <u>ЕNTYПО 6 - А</u>                 |
|--------------------------------------------------------|-------------------------------------|
| Στοιχεία Υπαλλήλου                                     | Εισαγωγή Περισσότερα 4              |
| 르 Οι Αιτήσεις μου                                      | Α.Μ. Ε                              |
| Αίτηση Υπεραριθμίας                                    |                                     |
| Δήλωση Τοποθέτησης (Υπεραριθμίας)                      |                                     |
| Συμπληρωματική Δήλωση Τοποθ Βελτ.                      | <i>≫</i> 15/2020-09-14              |
| Ε1-Απόσπαση/Διάθεση για Συμπλ. Ωρ.                     | <i>"</i> ⊃ ⊂ <b>2</b> 18/2021-09-15 |
| Ε2-Τοποθέτηση από Διάθεση ΠΥΣΔΕ                        |                                     |
| Ε3-Τοποθέτηση Νεοδιόριστων                             |                                     |
| Ε4 ή Ε5 - Αποσπάσεις Εκπαιδ.του ΠΥΣΔΕ ή από άλλο ΠΥΣΔΕ |                                     |
| Ε6-Απόσπαση σε ΣΜΕΑ - Τμ. Ένταξης                      | 1                                   |
| Εύρεση για: 📮 🛸                                        |                                     |

| Έντυπο 4 - Αίτηση απ    | ιόσπασης σε ΣΜΕΑ - Τμ. Ένταξης, Εισαγωγή     |
|-------------------------|----------------------------------------------|
| 1 ΣΤΟΙΧΕΙΑ ΑΙΤΗΣΗΣ      | 2 ΕΠΙΣΤΗΜΟΝΙΚΗ ΚΑΤΑΡΤΙΣΗ 3 ΕΠΙΛΟΓΗ ΣΧΟΛΕΙΩΝ  |
|                         |                                              |
| ΚΩΔΙΚΟΣ ΑΙΤΗΣΗΣ :       | (1)                                          |
| ΗΜΕΡ/ΝΙΑ ΑΙΤΗΣΗΣ:       | 10/7/2017                                    |
| ΣΧΟΛΙΚΟ ΕΤΟΣ :          | 2017-2018                                    |
| ΥΠΟΧΡ/ΤΙΚΟ ΩΡΑΡΙΟ :     | 20 × *                                       |
| (1) Αποδίδεται αυτόματα | μετά την ολοκλήρωση της υποβολής της αίτησης |
| Πίσω στη λίστα          | Επόμενο                                      |

Αφού συμπληρώσετε το υποχρεωτικό ωράριο (π.χ. 20 ώρες) επιλέξτε το «Επόμενο»

1

| Έντυπο 4 - Αίτηση απόσπασης σε ΣΜ           | ΙΕΑ - Τμ. Ένταξης, Εισαγωγή                   |
|---------------------------------------------|-----------------------------------------------|
| 1 ΣΤΟΙΧΕΙΑ ΑΙΤΗΣΗΣ 2 ΕΠΙΣΤΗΜΟ               | ΟΝΙΚΗ ΚΑΤΑΡΤΙΣΗ 3 ΕΠΙΛΟΓΗ ΣΧΟΛΕΙΩΝ            |
|                                             |                                               |
| ITTYXIO E.A.E. :                            | NAI ×                                         |
| ΔΙΔΑΚΤΟΡΙΚΟ Ε.Α.Ε. :                        | *                                             |
| ΜΕΤΑΠΤΥΧΙΑΚΟ Ε.Α.Ε. :                       | * 🗸 IXO                                       |
| ΕΠΙΜΟΡΦΩΣΗ Ε.Α.Ε. :                         | NAI ×                                         |
| ΓΝΩΣΕΙΣ ΝΟΗΜΑΤΙΚΗΣ :                        | NAI ×                                         |
| ΔΙΔΑΚΤΙΚΗ ΣΕ ΣΜΕΑΕ :                        | 02-08-24 (1)                                  |
| ΣΥΜΜΕΤΟΧΗ ΣΕ ΣΥΝΕΔΡΙΑ-ΣΕΜΙΝΑΡΙΑ :           | NAI 🖌                                         |
| ΠΑΡΑΤΗΡΗΣΕΙΣ:                               | Εδώ γράφετε τις παρατηρήσεις σας              |
| (Μέχρι 300 χαρακτήρες)                      |                                               |
|                                             |                                               |
|                                             | (2)                                           |
| (1) Καραχωρείται στη μορφή ΕΕ-ΜΜ-ΗΗ, όπα    | ου Ε-έτη, Μ=μήνες και Η=ημέρες. Π.χ. 02-08-25 |
| (2) Γράψτε, αν επιθυμείτε, κάποιες παρατηρή | σεις σχετικά με την αίτησή σας προς το ΠΥΣΔΕ. |
|                                             |                                               |
| Πίσω στη λίστα                              | Επόμενο                                       |
| Αφού συμπληρώστε τα στοιχεία στη δεύτ       | τερη φόρμα επιλέξτε το «Επόμενο» 2            |
|                                             |                                               |

| Έντυπο 4 - Αίτηση α                  | ιπόσπασης σε ΣΜΕΑ - Τμ. Ένταξης, Εισαγωγή                                   |
|--------------------------------------|-----------------------------------------------------------------------------|
| 1 ΣΤΟΙΧΕΙΑ ΑΙΤΗΣΗΣ                   | 2 ΕΠΙΣΤΗΜΟΝΙΚΗ ΚΑΤΑΡΤΙΣΗ 3 ΕΠΙΛΟΓΗ ΣΧΟΛΕΙΩΝ                                 |
| ЕПІЛОГН 1 :                          | E.E.Ε.Κ. ΣΕΡΡΩΝ ×                                                           |
| ЕПІЛОГН 2 :                          | ΕΙΔΙΚΟ ΓΥΜΝΑΣΙΟ ΚΑΙ ΕΠΑ.Λ.                                                  |
| ENIVOLH 3 :                          | Παρακαλώ επιλέξτε                                                           |
| ЕПІЛОГН 4 :                          | Παρακαλώ επιλέξτε                                                           |
| ENIVOLH 2 :                          | Παρακαλώ επιλέξτε                                                           |
| EUIVOLH 6 :                          | Παρακαλώ επιλέξτε                                                           |
| ЕПІЛОГН 7 :                          | Παρακαλώ επιλέξτε                                                           |
| EUIVOLH 8 :                          | Παρακαλώ επιλέξτε                                                           |
| ENIVOLH 8 :                          | Παρακαλώ επιλέξτε                                                           |
| ЕПІЛОГН 10 :                         | Παρακαλώ επιλέξτε                                                           |
| Πίσω στη λίστα                       | Αποθήκευση                                                                  |
| Αφού ολοκληρώστε και<br>«Αποθήκευση» | την συμπλήρωση των στοιχείων της 3 <sup>η</sup> φόρμας επιλέξτε το <b>3</b> |

Σε περίπτωση που οριστικοποιήσετε τη δήλωση και θελήσετε να πραγματοποιήσετε αλλαγές, θα πρέπει να διαγραφεί και να πραγματοποιήσετε **νέα δήλωση**.

Για την διαγραφή της αίτησης, επιλέγετε την αίτηση, επιλέγετε «Με τα επιλεγμένα» και «Διαγραφή»

| Εισαγωγή Επιλογή όλων Μα   | ε επιλεγμένα Ας ίο με<br>ιαγραφή | οδονίες θα βρείτε <u>ΕΔΩ</u> . |            |
|----------------------------|----------------------------------|--------------------------------|------------|
|                            |                                  |                                |            |
| ΚΩΔΙΚΟΣ ΑΙΤΗΣΗΣ 579/2020-  | 09-14                            | <b>ΕΠΙΛΟΓΗ 1</b> 1ο ΓΕ.Λ.      | ΕΠΙΛΟΓΗ 11 |
| ΑΜ ΕΚΠΑΙΔΕΥΤΙΚΟΥ 199976    |                                  | <b>ΕΠΙΛΟΓΗ 2</b> 20 ΓΕ.Λ.      | ΕΠΙΛΟΓΗ 12 |
| ΗΜΕΡ/ΝΙΑ ΑΙΤΗΣΗΣ 14/9/2020 |                                  | ΕΠΙΛΟΓΗ 3 40 ΕΣΠΕΡΙΝΟ ΕΠΑ.Λ.   | ΕΠΙΛΟΓΗ 13 |
| ΣΧΟΛΙΚΟ ΕΤΟΣ 2018-2019     |                                  | ΕΠΙΛΟΓΗ 4 2ο ΕΠΑ.Λ.            | ΕΠΙΛΟΓΗ 14 |
| ΥΠΟΧΡ/ΤΙΚΟ ΩΡΑΡΙΟ 20       |                                  | <b>ΕΠΙΛΟΓΗ 5</b> 20 ΓΕ.Λ.      | ΕΠΙΛΟΓΗ 15 |
| ΩΡΑΡΙΟ ΠΟΥ ΚΑΛΥΠΤΩ 12      |                                  | ΕΠΙΛΟΓΗ 6                      | ЕПІЛОГН 16 |
| ΟΙΚ. ΚΑΤΑΣΤΑΣΗ ΑΓΑΜΟΣ/-Η   |                                  | ΕΠΙΛΟΓΗ 7                      | ΕΠΙΛΟΓΗ 17 |
| AP. ΤΕΚΝΩΝ 0 (1)           |                                  | ΕΠΙΛΟΓΗ 8                      | ΕΠΙΛΟΓΗ 18 |
| ΔΗΜΟΣ ΕΝΤΟΠ/ΤΑΣ Δ. ΣΕΡΡΩΝ  |                                  | ΕΠΙΛΟΓΗ 9                      | ΕΠΙΛΟΓΗ 19 |
|                            |                                  |                                |            |

Η Αίτηση πρέπει να εκτυπωθεί, να υπογραφεί και να μεταφορτωθεί από τον εκπαιδευτικό.

### <u>Εκτύπωση Αίτησης</u>

### Επιλέγω την νέα αίτηση από το πλαίσιο επιλογής για το σχολικό έτος 2023-2024

| Αλλαγή Κωδ | δικού                            |                                |                        |              |  | Đ.       |
|------------|----------------------------------|--------------------------------|------------------------|--------------|--|----------|
| ENTY       | ΠΟ 5 - ΑΙΤΗΣΗ ΑΠΟΣΙ              | ΊΑΣΗΣ ΣΕ ΣΜΕΑΕ - ΤΜΗΜ/         | ΑΤΑ ΕΝΤΑΞΗΣ ΤΟΥ ΠΥΣ    | ΔΕ ΣΕΡΡΩΝ    |  | Î        |
| Εισαγωγή   | Επιλογή όλων Με επ               | λεγμένα Αρχείο με οδηγίες θα β | βρείτε <u>ΕΛΩ</u> .    |              |  | 7        |
|            | ΚΩΔΙΚΟΣ ΑΙΤΗΣΗΣ                  | Α.Μ. ΕΚΠΑΙΔΕΥΤΙΚΟΥ             | ΗΜΕΡ/ΝΙΑ ΑΙΤΗΣΗΣ       | ΣΧΟΛΙΚΟ ΕΤΟΣ |  | <b>′</b> |
| Προβολή 🗹  | 1/2017-07-10                     | 199976                         | 10/7/2017              | 2017-2018    |  |          |
|            | <b>6</b><br>θήκευση όλων<br>sage | Ακύρωση Αρχε                   | ίο με οδηγίες θα βρείτ | τε ΕΔΩ.      |  |          |

1. Κάνω κλικ στο κουμπί του εκτυπωτή, πάνω δεξιά στη σελίδα.

| Επιλογές: | <ul> <li>Εκτύπωση όλων των σελίδων</li> <li>Εκτύπωση αυτής της σελίδας</li> </ul> |
|-----------|-----------------------------------------------------------------------------------|
| Г         | <ul> <li>Εκτύπωση επιλογής</li> </ul>                                             |
| Εγγραφές  | /σελίδα: 1                                                                        |
|           | Εκτύπωση                                                                          |

2. Επιλέγουμε την επιλογή «Εκτύπωση επιλογής» και κάνουμε κλικ στο κουμπί «Εκτύπωση»

| ΠΗΡΕΣΙΑΚΑ ΣΤΟΙΧ                                                                                             | EIA:                                                                                                    |                                                                                                    |                                                                                                    |
|----------------------------------------------------------------------------------------------------|----------------------------------------------------------------------------------------------------|----------------------------------------------------------------------------------------------------|----------------------------------------------------------------------------------------------------|
| AP. MHTPOOY:                                                                                                |                                                                                                    |                                                                                                    |                                                                                                    |
| ERONYMO:                                                                                                    | ΕΙΔΙΚΟΤΗΤΑ Α :                                                                                                    |                                                                                                    |                                                                                                    |
| ONOMA                                                                                                    | ΕΙΔΙΚΟΤΗΤΑ Β :                                                                                                    |                                                                                                    |                                                                                                    |
| KINHTO:                                                                                                    | OPFANISCH :                                                                                                    |                                                                                                    |                                                                                                    |
| TOIXEIA AITHENE:                                                                                            |                                                                                                    |                                                                                                    | L                                                                                                    |
| ΚΩΔΙΚΟΣ ΑΓΤΗΣΗΣ:                                                                                            | 76/2019-09-04                                                                                                    | OIK. KATATTATH                                                                                                    | ETTAMOL/-H                                                                                                    |
| HMEP/NEA ATTHENE                                                                                            | 4/9/2019                                                                                                    | ΔΗΜΟΣ ΕΡΓΑΣΙΑΣ ΣΥΖΥΓΟΥ:                                                                                                    | A. SEPPON                                                                                                    |
| ΣΧΟΛΙΚΟ ΕΤΟΣ:                                                                                               | 2019-2020                                                                                                    | ΕΓΙΑΓΤΈΛΜΑ ΣΥΖΥΓΟΥ:                                                                                                    |                                                                                                    |
| ELA. KATHFOPIA (I) I                                                                                        | 000                                                                                                    | AP. TEKNON (2):                                                                                                    | 2                                                                                                    |
| EYN. NPOYTHPEELA<br>(EE-MM-HH):<br>Wyr 2020 yr addres frae)                                                 | 18-00-02                                                                                                    | NOFOI YTEIAI IJOY-<br>TIAIAIIAN-IYZYIOY :                                                                                                    | Ποσοστό Avangela; 50%-66%<br>ΣΥΖΥΓΟΥ                                                                              |
| ΥΠΟΧΡ/ΤΙΚΟ ΩΡΑΡΙΟ:                                                                                          | 20                                                                                                    | AOFOL YTELAS FONERN (3)                                                                                                    | Ποσοστό Αναπηρίας 50-66%<br>ΜΗΤΕΡΑΣ                                                                               |
| AHMOE ENTON/TAE                                                                                             | A. ZEPPON                                                                                                    | ΛΟΓΟΙ ΥΓΕΙΑΣ ΑΔΕΡΦΩΝ (4) Ι                                                                                                    | Ποσοστό Ανατηρίας 67% και ά                                                                                       |
| ΠΙΛΟΓΗ ΣΧΟΛΕΙΩΝ                                                                                             | 1                                                                                                    |                                                                                                    |                                                                                                    |
| .2ητώ <b>απόσποση</b> σε ένα α<br>σχολικό έτος <b>2019-2020</b>                                             | nό τα παρακάτω σχολεία Δ.Ε.                                                                                                    | . του ΠΥΖΔΕ Σερρών κοτό σειρά προτί                                                                                                    | נויזמאָב אים אס                                                                                                   |
| ENINOTH 1:                                                                                                  | To LAWWATED                                                                                                    | ETILAOFH 11:                                                                                                    |                                                                                                    |
| ENIAOFH 2:                                                                                                  | 20 FE.A.                                                                                                    | ETILAOFH 12:                                                                                                    |                                                                                                    |
| ENIMORY 3:                                                                                                  | Zo FYMNAZIO                                                                                                    | ENIMOPH 13:                                                                                                    |                                                                                                    |
| ETUAOPH 4:                                                                                                  | 30 FYNNAEIO                                                                                                    | EREADEN 14:                                                                                                    |                                                                                                    |
| ENTAOPH SI                                                                                                  | No FYMNAZED                                                                                                    | ETILAOFH 15:                                                                                                    |                                                                                                    |
| ETILAOFH 6:                                                                                                 | S6 FYMNAZIO                                                                                                    | ETTAOFH 16:                                                                                                    |                                                                                                    |
| ENIAOFH 7:                                                                                                  | So TYMNAZED                                                                                                    | EREAOFH 17:                                                                                                    |                                                                                                    |
| ETITVOLH SI                                                                                                 | TEA, KATD TOPOLON                                                                                                    | EFILAOFH 18:                                                                                                    |                                                                                                    |
| ENIVOLH 3:                                                                                                  | TE.A. TIPOBATA                                                                                                    | ENIMORY 19:                                                                                                    |                                                                                                    |
| EPILAOPH 10:                                                                                                |                                                                                                    | ETUNOFH 20:                                                                                                    |                                                                                                    |
| . Επιθυμώ να δισπεθώ στ. η<br>Ως πρώπη επιλογή                                                              | (ολοίο της Πρωταβάμιας Εκπα                                                                                                    | έδευσης Σερρών για κάλυψη του υποχρ                                                                                                    | ασυπικού μου ωραρίου (Β):                                                                                         |
| E. Επιθυμώ να αποσπαστώ α                                                                                   | τα γραφεία, σε περίπτωση πο                                                                                                    | ου πλαονάζω εξολοκλήρου: <b>Δεν επιθυ</b>                                                                                                    | ມພໍ                                                                                                    |
| ΠΑΡΑΤΗΡΗΣΕΙΣ:                                                                                               |                                                                                                    |                                                                                                    |                                                                                                    |
| έυνημμενα υποβά<br>στην αίτηση με αν<br>Έλισκώ στιν επέρον<br>αλιστών ή εποφάτων<br>καδιστών αίμφωνα με την | Αλώ προσφατα (6<br>τίγραφο της παροι<br>αία των προαωτικών μου άα<br>από την Δ.Δ.Ε Στρούν, όταν<br>Κανονισμό (ΕΕ) 2016/679 π<br>Ο | μηνων) δικαιολογητικα η<br>ίσας στο σχολείο μου.<br>δαμένω καλάς και στην διάση, δημα<br>από κάνται μαγκαία και πρόσροο<br>οι Ερριπαίου Κονοβούλου και το Σ<br>/Η Εκπαίδευπκός | ου επικαλουμαι<br>κατική και ανάρτηση πινάκειν.<br>για την δεσστραίωση διακητικώ<br>εμβούλου, της 27ης Απριλίου 2 |
| μέρφωνα με τις διατάζεις το                                                                                 | e N.A. 56/96 4p0po 13, mp. o                                                                                                    | έγ<br>ο του 16 στήμε μαι μαι με δοίσκραται στο τ                                                                                                    | risernin elhanan                                                                                                  |

Εμφανίζεται η αίτηση όπως παρακάτω:

Για να εκτυπώσουμε την αίτηση που εμφανίζεται, επιλέγουμε μέσα από το μενού του φυλλομετρητή (Chrome, Mozilla, Internet Explorer) την επιλογή **Εκτύπωση**. Π.χ. για τον **Mozilla** έχουμε το εξής μενού:

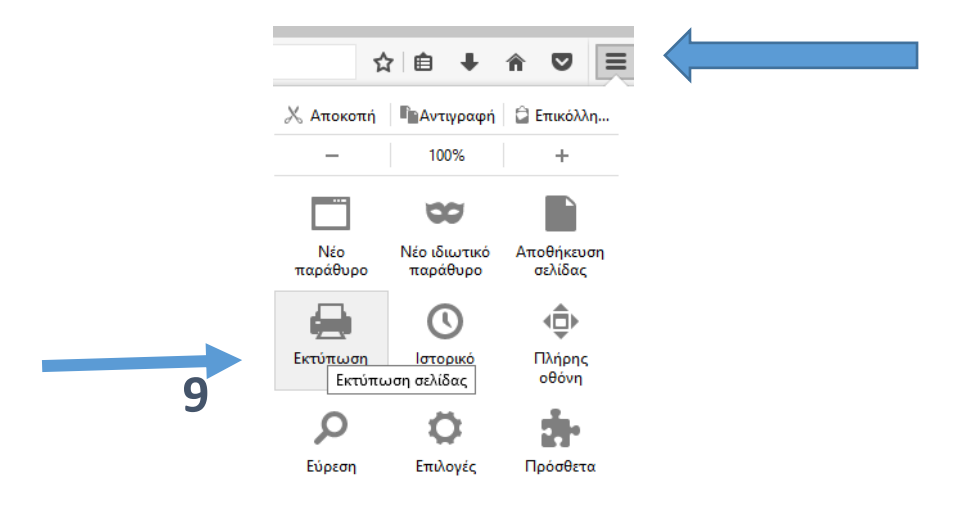